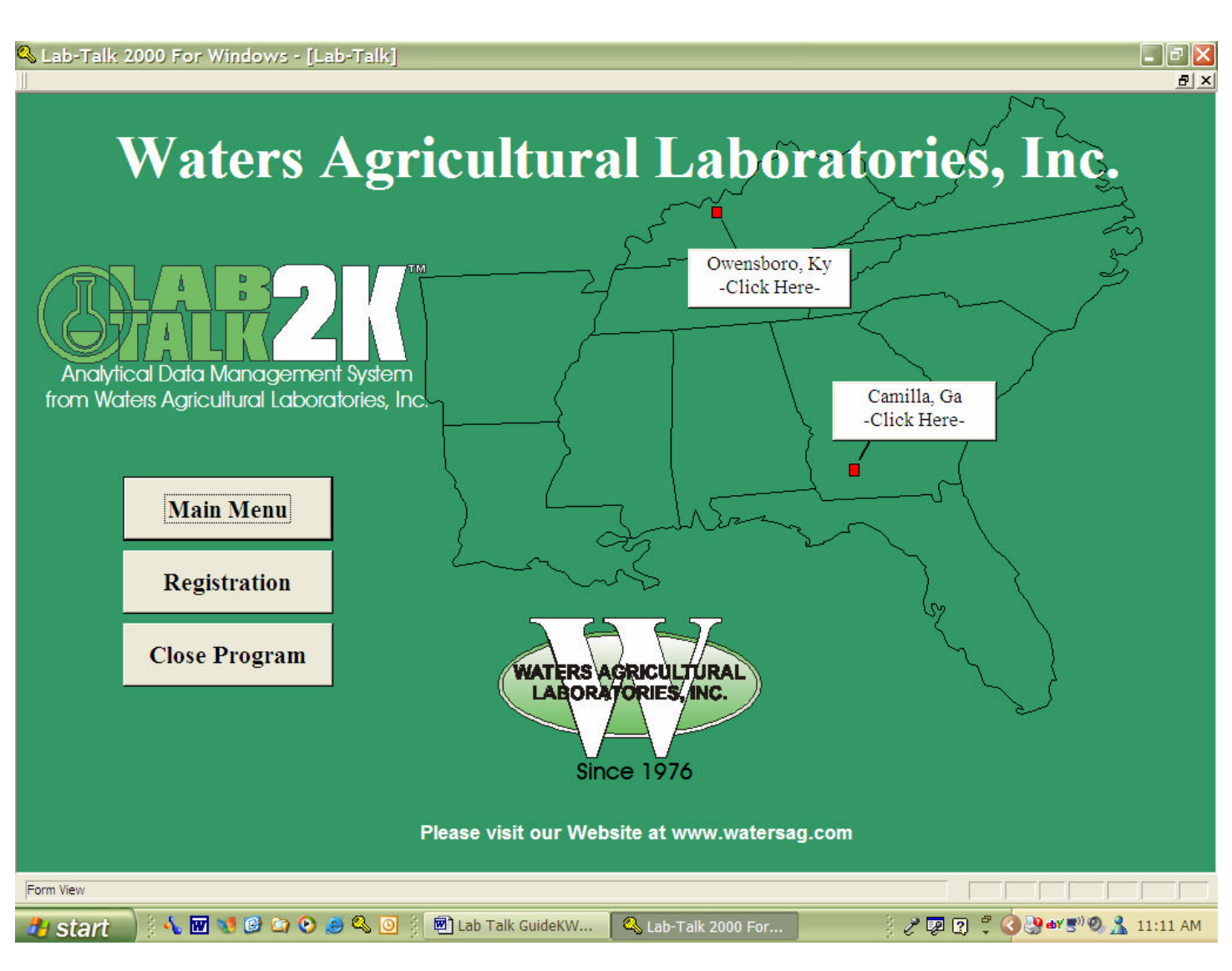

LAB TALK 2000 OPENING SCREEN

Shown above is the default opening screen of Lab-Talk. When started, the program will always open to this screen.

After installation and prior to using Lab-Talk for the first time you <u>must</u> open and completely fill out the **REGISTRATION** form. After registration is complete return to the opening screen.

| Lab-Talk 2000 For Wi | ndows - [Registrat       | ion]                                    |                                         |                 |                                 |                               |
|----------------------|--------------------------|-----------------------------------------|-----------------------------------------|-----------------|---------------------------------|-------------------------------|
| Lat                  | <mark>)-T</mark><br>2000 | alk<br>Please Enter                     | ALL Pertinent Inf                       | <b>Registra</b> | <mark>ation</mark><br>Print And | FAX to lab.                   |
| Waters Lab Account N | Number                   | 1234                                    | Store #:                                | 0               | You M                           | ust Choose                    |
| Name                 | John Smi                 | th                                      |                                         |                 | A Typ<br>From The               | e Of Service<br>Options Below |
| Company              | ABC Com                  | npany                                   |                                         | Camil           | la - Mehlic                     | h I 🛃                         |
| Address              | 1122 Mai                 | in St.                                  |                                         | Netw<br>Conta   | ork use o<br>act Tech S         | only!!<br>Support.            |
| Ship Address         |                          |                                         |                                         | Phone           | (55                             | 5) 555-1234                   |
| City                 | AnyTown                  | Ĩ                                       | State                                   | GA              | Zip                             | 55555                         |
| Print                | Please E<br>It Must B    | nter The Password<br>e Lower Case and 8 | You Will Use Here.<br>Characters or Les | s. te           | est                             | Close                         |
| Record: 1            | ▶ <b>  ▶</b> *  of 1     |                                         |                                         |                 |                                 |                               |
| 🐮 start 🔰 🕴 🖬 📢      | 0 0 0 0 0                | 🚺 🖗 Lab Talk GuideKW                    | . 📔 🗳 Lab-Talk 2000 For                 | r               | ) e 😨 (                         | 🕄 🌹 🔕 🔊 🎕 🗖 🤱 3:53 PM         |

### **REGISTRATION SCREEN**

All pertinent fields on the **REGISTRATION** form must be filled. If you do not know your Waters Lab account number please contact the lab for that information. The password will be of your choosing and must be lower case – 8 characters or less. The type of service and extraction method (Mehlich I or Mehlich III) field is critical to the correct performance of the program. The primary user's email address must be provided in order to receive email notifications when lab results are posted on the internet ready for download.

Accurate information on the **REGISTRATION** form is extremely important. This form provides the data needed by Lab-Talk for proper and correct performance of its many functions.

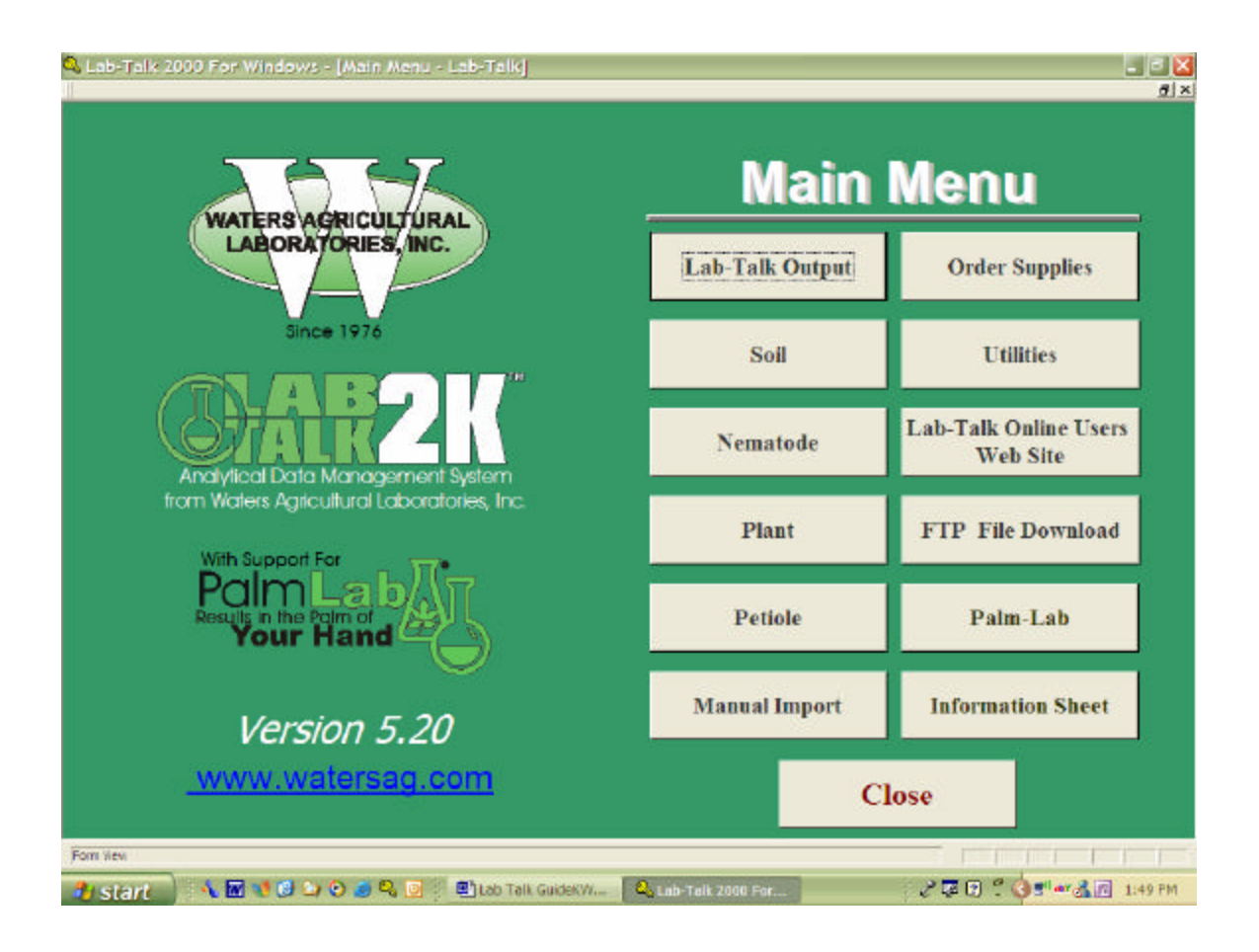

## MAIN MENU SCREEN

The **MAIN MENU** allows for navigation of the Lab Talk 2000 program. All printing, viewing and manipulation of sample results is accomplished from this screen.

Upon receipt of an email notification advising that lab results are posted and ready for download, click the **FTP File Download** button. You will see the following screen....

| 🔍 Lab-Talk 2000 For Windows - [FTP2 : Form]                                                                                                    | N N N N N N N N N N N N N N N N N N N                                                                   |
|----------------------------------------------------------------------------------------------------|----------------------------------------------------------------------------------------------------|
| Use This Sequence To Download Sample Result Files From The Waters I         1       Connect       Connect To The ftp Server       Available Files         2       Choose The Type Of File You<br>Want To Retreive.       3       11-30-2004.sol       11-30-2004.sol         2       Choose The Type Of File You<br>Want To Retreive.       3       ThenChoose A<br>Specific File Here       11-30-2004.sol         9       Plant       Petiole       11-30-2004.sol       •         4       DownLoad, Import Into Lab-Talk and Delete This File       11-30-2004.sol | Lab ftp Server<br>Lab-Talk<br>FTP<br>File Retrieval System<br>Close<br>Firewall/Proxy Server<br>Support |
| 5 Disconnect Disconnect From ftp Server                                                                                                    |                                                                                                    |
| Status: Finished.                                                                                                    |                                                                                                    |
| Notes 226 Transfer complete.                                                                                                    |                                                                                                    |
|                                                                                                    |                                                                                                    |
| Forn View                                                                                                    |                                                                                                    |
| 🥼 Start 🕺 🐁 🐨 🧐 😂 😒 🥥 🖉 📳 Leb Talk GuidekW 🔍 Lab-Talk 2000 For                                                                                                    | 🥜 🐺 🕃 🖞 🗳 📲 🕶 🔏 🔟 1:58 PM                                                                               |

# FTP FILE DOWNLOAD SCREEN

This screen allows for the download of your lab results. A working internet connection is required for proper completion of file download. This procedure is facilitated by following the steps in numerical order. To begin, connect to the server by choosing the *Connect* button (Step 1). When you are connected, you will see *Status: Current Directory is "password & account #"* in the bottom left corner of the screen.

Next (Step 2), choose the sample type for download (*i.e.* soil). The **Available File** box shows a list of all currently available result files for that type. The dropdown box (Step 3) allows for the selection of a specific file for download.

Choose a file (Step 3) and depress the *Get This File* (Step 4) button. Lab-Talk will automatically download lab results into your system and remove that file from the FTP server. This prevents a duplicate download at a later time. A Lab-Talk message box will advise as to the number of records imported into your system. Disconnect from the FTP server (Step 5).

To access your samples close the FTP form and return to the **MAIN MENU**. Choose the form that corresponds to the type of samples downloaded (*i.e.* Soil). The soil form is opened.

| Lab-Telk 2000 For Windows -<br>이상 및 및 및 Exclude Selection 및 및<br>From Waters Agricultur  | Laberaldi Record Viewin<br>X, X, II · · · · · · · · · · · · · · · · · · | Soil<br>Analytical Dat         | Ana<br>Manag                                                                                     | Iysis<br>Tement Sys                        | tem                |
|------------------------------------------------------------------------------------------|-------------------------------------------------------------------------|--------------------------------|--------------------------------------------------------------------------------------------------|--------------------------------------------|--------------------|
| Lab ID: <mark>346203AA</mark><br>Search:                                                 | P                                                                       | recision Ag: no<br>Printed: No |                                                                                                  | Received: 11/<br>Processed: 11/            | 23/2004<br>29/2004 |
| Name: XYZ Farm Servic<br>Address: 1234 Oak St.<br>City: AnyTown<br>St: GA<br>Zip: 55555- | e                                                                       | Custome                        | Grower: Acn<br>SampleID: 1AV<br>Crop: COI<br>Yield: 200<br>Field ID: Smi<br>Number:<br>.ab Code: | ne Farms<br>V<br>RN<br>BUSHELS<br>th<br>11 |                    |
| Sort By Grower:                                                                          |                                                                         | Delete Record                  | Graph                                                                                            | Page Down                                  | Close              |
| ort PAg by Grower:                                                                       | *                                                                       | Print Options                  | Nu                                                                                               | trient Managm                              | ent                |
| Show All Records                                                                         | Table View                                                              | Print This Record              | Recomm                                                                                           | endations/Crop                             | Change             |
| rd: 14, 4 236 3 31 354 of                                                                | 236                                                                     |                                |                                                                                                  |                                            |                    |

### SOIL ANALYSIS SCREEN – MAIN SCREEN

Each soil sample has four (4) screen pages of data that will print onto a one page report similar to the pre-printed form normally received via mail. You can quickly navigate all records with the arrow keys at the bottom of the screen or you can sort by grower using the dropdown boxes. In addition, you can search all records by providing search criteria in the dropdown search box on the top left hand side of the screen.

Our goal is to facilitate your navigation of records in Lab-Talk and provide you with ways to customize your viewing preferences.

This first page of the soil sample analysis displays the pertinent information specific to that sample.

Page down to the next part of this screen.

| Q Lab-Talk 2000 For Windows - [Lab-Talk Record Viewing]<br>■ 1, 5, 9 Exclude Selection 🍞 🔽 🗶 K 🔸 🕨 🕶 United 🎛 Form View |                          | X        |
|----------------------------------------------------------------------------------------------------|--------------------------|----------|
| From Water's Agricultural Laboratories, Inc. Soil Analytical Data Mana                                                  | alysis<br>agement System |          |
| ID: Lab Results                                                                                                    | Lab ID: 846203AA         |          |
| P: 144 H PHw: 6.2 S: 3L                                                                                                 | Mn: 37 A                 |          |
| K: 152 A pHb: 7.85 B: 0.6                                                                                               | Fe: 26 H                 |          |
| Mg: 135 A Zn: 5.4 A<br>Ca: 1175 H<br>Base Saturation                                                                    | Cu: 0.8                  | L        |
| CEC: 4.9 %K: 4 %Mg: 11.5 %H: 24                                                                                         | .5 %Ca: 60               | н        |
| Aluminum Sodium Soluble Salts Nitrate Organic Matter                                                                    | ENR: Page<br>Down        |          |
| Record: 14 4 236 + 11 + 1 of 236<br>Form New                                                                            |                          |          |
| 🤧 start 🕺 🔨 😢 😂 😒 🥥 🥥 🖉 😫 Lab Talk GuidekW 🛛 🕰 Lab-Talk 2000 For                                                        |                          | 10:17 AM |

## SOIL ANALYSIS SCREEN – LAB RESULTS

This screen displays the actual lab results in lbs/acre for the specific sample.

Page down for the next screen for this sample.

| 🔍 Lab-Talk 2000 For Window<br>💼 १६ १६ 👽 Exclude Selection 🕉 | ws - (Lab-Talk Record Viewing)<br>② ▼ 2. ★ H ← H → H → Unite Eprim View |                      |
|-------------------------------------------------------------|-------------------------------------------------------------------------|----------------------|
| From Waters Agricu                                          | Itural Laboratories, Inc. Soil Analys                                   | iS<br>tSystem        |
| Lab ID: 846203AA                                            | Recommendations                                                         |                      |
| ID: 1AW                                                     | Crop/Yield CORN 200 BUSHELS Pr                                          | age Home             |
| lbs. per Acre                                               | Crop Change Multiple Records Change Target nH                           | own                  |
| Nitrogen: 280                                               | CORN-200 BUSHELS                                                        | m: Tons/Acre         |
| Phosphorus: 60                                              | * 15 L BS OF NITROGEN AND 50 L BS OF PHOSPHATE RECOMMENT                |                      |
| Potassium: 170                                              | STARTER ON ALL CORN. FERTILIZER APPLIED AS A STARTER.                   |                      |
| Magnesium: 0                                                | SHOULD BE DEDUCTED FROM ABOVE. BE SURE THAT SULFUR                      | IS                   |
| Sulfur: 42                                                  | APPLIED IN ORDER THAT NITROGEN-SULFUR RATIO IS MAINTAIN                 | NED.                 |
| Boron: 0.4                                                  | A PORTION OF THE NITROGEN AND POTASSIUM SHOULD BE AP                    | PLIED                |
| Zine: 5                                                     | THROUGH THE IRRIGATION SYSTEM IF AVAILABLE, BEGINNING                   | PRIOR                |
|                                                             | TO TASSEL. 25% OF POTASSIUM SHOULD BE APPLIED IN SPLIT                  |                      |
| Manganese: 0                                                | APPLICATIONS OF NO MORE THAN 20 LBS OF EACH. CHECK W                    | ITH                  |
| Iron: 0                                                     | LAB OR FIELDMAN BEFORE APPLYING NITROGEN AND POTASSI                    | UMIN                 |
| Copper: 0.2                                                 | COMBINATION.                                                            |                      |
| * = Maintenance                                             |                                                                         |                      |
| Recommendation                                              | 4 x6 725                                                                |                      |
| Form View                                                   | 20.00                                                                   | F T T T T T T T T    |
| 🎒 start 🔰 🔨 🖬 📢 🚱                                           | 🗅 🗿 🧶 📴 🖉 Lab Talk GuidekW 🔍 Lab-Talk 2000 Far 💦 🧷 🕼                    | 🗊 📍 🔕 📲 🕸 🤱 10:17 AM |

## SOIL ANALYSIS SCREEN – RECOMMENDATIONS

This screen displays fertility recommendations and related comments for the field specific to the desired **Crop** and **Yield** requested.

This screen also allows for changes in the crop/yield or **Target pH** should modifications to the planned crop be necessary.

Instructions on how to modify the samples with these changes are included later in this guide.

Page down for the next screen for this sample.

| 🔍 Lab-       | Talk 2000 Fe   | r Windows - (Lab-Ta                   | Ik Record Viewing | 1                |             |         |           | _ 2 🛛           |
|--------------|----------------|---------------------------------------|-------------------|------------------|-------------|---------|-----------|-----------------|
| EP 24 2      | W Evoluce :    | election y V L X I                    |                   | 18 III Form View |             |         |           |                 |
| (            | IL             | AB-                                   |                   | So               | il Ar       | nalv    | sis       |                 |
| 1            | 91             | ALK                                   | 411               | Analytical       | Data Ma     | nagame  | nt Svet   | m               |
| fr           | om Waters      | Agricultural Labo                     | ratories, Inc.    | Analytica        | Data ma     | nagenne | in oysta  |                 |
| ID 1/        | W              |                                       | Grap              | hic Analy        | /sis        |         | Recomme   | close           |
| Lab          | Results        | Low                                   | Medium            | Adequate         | High        | S       | Very High | lbs/acre        |
| 144          | Phosphorus     |                                       |                   |                  |             |         |           | 60              |
| 152          | Potassium      |                                       |                   |                  |             |         |           | 170             |
| 135          | Magnesium      |                                       |                   |                  |             |         |           | 0               |
| 1175         | Calcium        |                                       |                   |                  |             |         |           |                 |
| 3            | Sulfur         |                                       |                   |                  |             |         |           | 42              |
| 0.6          | Boron          |                                       |                   |                  |             |         |           | 0.4             |
| 5.4          | Zine           |                                       |                   |                  |             |         |           | 5               |
| 37           | Manganese      |                                       |                   |                  |             |         |           | 0               |
| 26           | Iron           |                                       |                   |                  |             |         |           | 0               |
| 0.8          | Copper         |                                       |                   |                  |             |         |           | 0.2             |
| Wate         | r pH 6.2       | Buffer pH 7.                          | 85 Lab# 84        | 6203AA Gy        | psum        | Lime    | .5 Nitro  | gen 280         |
| Record: 1    | <b>11</b> [ 29 | • • • • • • • • • • • • • • • • • • • |                   |                  | · · · · ·   | 10      |           |                 |
| - Point view | 110 A.I        |                                       | 👩 🕴 🖻 hab Tali Gi |                  | lk 2000 Far |         | 220 20    | w∎XØ € 10:17 AM |

### SOIL SAMPLE ANALYSIS REPORT – GRAPH

This final screen of the sample analysis shows a quick view of your lab results to the left side for each element. (again, it is listed in lbs/acre) The graph is a visual representation of element levels as reported by the lab analysis with fertility recommendations to its immediate right. The reported pH levels and recommendations for Gypsum, Lime and Nitrogen are displayed at the bottom of the screen.

| 🔍 Lab-Talk 2000 For Windows           | - [Lab-Talk Record Viewing]<br>🔽 🕱 🕷 📢 🔸 🕨 🕫 Unhide | 門 Form View                |                          |          |
|---------------------------------------|-----------------------------------------------------|----------------------------|--------------------------|----------|
| From Waters Agricult                  | B2K<br>ural Laboratories, Inc.                      | Soil An                    | alysis<br>agement System | *        |
| Lab ID: 846203AA                      | Recon                                               | nmendations                |                          |          |
| ID: 1AW                               | Crop/Yield CORN                                     | 200 BUSHELS                | Page Hon                 | ne       |
| <u>lbs. per Acre</u><br>Nitrogen: 280 | Crop Change Multip                                  | le Records Change Target p | Down                     |          |
| Phosphorus: 60 👷                      | CORN-200 BUSHELS                                    |                            | Acre Gypsum: Tons/       | Acre     |
| Potassium: 170                        | WHEAT-80 BUSHELS                                    | SE ZER APPLIED AS A        | STARTER.                 |          |
| Magnesium: 0                          | WHEAT-GRAZING                                       | SE BOVE. BE SURE TH        | AT SULFUR IS             |          |
| Sulfur: 42                            | WHEAT-SILAGE                                        | SE SEN-SULFUR RATIO        | IS MAINTAINED.           |          |
| Boron: 0.4                            | WHEAT/COTTON-MAX                                    |                            | OULD BE APPLIED          |          |
| Zine: 5                               | WHEAT/FESCUE-MAX                                    |                            | Beginning Prior          |          |
| Manganese: 0                          | APPLICATIONS OF N                                   | O MORE THAN 20 LBS OF EACH | . CHECK WITH             |          |
| Iron: 0                               | LAB OR FIELDMAN B                                   | EFORE APPLYING NITROGEN A  | ND POTASSIUM IN          |          |
| Copper: 0.2                           | COMBINATION.                                        |                            |                          |          |
| * = Maintenance<br>Recommendation     |                                                     |                            |                          |          |
| Record: 14 4 236 3 14 14 0            | f 2%                                                |                            |                          |          |
| Point New                             | 🖸 🐼 🔍 💿 👘 🖻 Lab Tall Guid                           | W. Q. Lab-Talk 2000 For    | 2 🗖 🖻 🖉 🧔 🕶 🕫 🦉          | 10:18 AM |

### STEPS TO MODIFY A CROP AND YIELD

The recommendation screen makes it easy to do a quick change of the planned CROP and YIELD. This procedure will instantly adjust the original recommendations to reflect the modified choice for crop and yield. Simply choose a crop from the drop-down box and the crop, yield, recommendations and comments are adjusted for **this sample only**.

| Q Lab-Talk 2000 For Windows<br>교원 왕 양 Exclude Selection 🏹 1 | - [Lab-Talk Record Viewing]<br>7 X. X. K. K. I. I. N. S. Smither, 🎹 | Form View                                    |                   | X C L     |
|-------------------------------------------------------------|---------------------------------------------------------------------|----------------------------------------------|-------------------|-----------|
| <b>EXAMPLE</b>                                              | BZK<br>Iral Laboratories, Inc. And                                  | Soil An                                      | alysis            | stem      |
| Lab ID: 846203AA                                            | Recomm                                                              | nendations                                   |                   |           |
| ID: 1AW                                                     | Crop/Yield WHEAT                                                    | 80 BUSHELS                                   | Page              | Home      |
| lbs. per Acre                                               | Crop Change Multiple R                                              | tecords Change Target p                      | H                 |           |
| Rhoseberrei (0 t                                            | WHEAT-80 BUSHELS                                                    | - Lime: 0.5 Tons/                            | Acre Gypsum:      | Tons/Acre |
| Priosphorus: 40                                             | SPLIT APPLICATIONS OF                                               | NITROGEN RECOMMENDED                         | D. SULFUR SHOUL   | <b>D</b>  |
| Potassium: 80                                               | BE APPLIED WHEN THE                                                 | TOPDRESS NITROGEN APP                        | LICATION IS MADE. | 8         |
| Magnesium: 0                                                | PLANT SAMPLES SHOUL                                                 | D BE TAKEN DURING THE C                      | GROWING SEASON    | то        |
| Sultur: 32                                                  | Lab-Falk 2000 For Window                                            | vs                                           |                   |           |
| Boron: 0.4                                                  | Record is saved with NEW CROP DATA!                                 | Please Note: Lime recommendations are not up | pdated            |           |
| Zinc: 0                                                     |                                                                     | ок                                           |                   |           |
| Manganese: 0                                                |                                                                     |                                              |                   |           |
| lron: 0                                                     |                                                                     |                                              |                   |           |
| Copper: 0.2                                                 |                                                                     |                                              |                   |           |
| * = Maintenance<br>Recommendation                           |                                                                     |                                              |                   |           |
| Record: 14 4 226 > 14 9 0                                   | 236                                                                 |                                              |                   |           |
| 🦺 start 🔰 🔨 🖬 😢 😂                                           | 📀 🥑 🔍 🧕 📳 🕮 Lab Talk GuideKW.                                       | - Q. Lab-Telk 2000 For                       | 280 1             |           |

\*\*\*As an additional note, should the crop/yield need to be changed for multiple samples, depress the **Multiple Records** button and choose a range of samples to be changed.

| 🔍 Lab-Talk 2000 For Windo         | ws - [Lab-Talk Record Viewing]                                    |                     |
|-----------------------------------|-------------------------------------------------------------------|---------------------|
| 🔁 ĝ↓ 💱 💱 Exclude Selection 👌      | 🌶 🍸 🖳 🛠 🔟 🔸 🕨 🖅 Unbide 🖽 Earm View                                | ∄ ×                 |
| From Waters Agrico                | Aultiple Record Update                                            | S<br>System         |
| Lab ID:                           | Crop Change - Multiple Records                                    |                     |
| ID:                               | Enter Account OR Grower                                           | e                   |
| lbs. per Acre                     | Choose A Crop                                                     | vn Home             |
| Nitrogen:                         |                                                                   |                     |
| Phosphorus:                       | Process Crop Enter Field ID and Processed To Specify Range m      | : <u>Tons/Acre</u>  |
| Potassium:                        | For This Processed Date 11/20/2008                                |                     |
| Magnesium:                        | Close                                                             |                     |
| Sulfur:                           |                                                                   |                     |
| Boron:                            |                                                                   |                     |
| Zinc:                             |                                                                   |                     |
| Manganese:                        |                                                                   |                     |
| Iron:                             |                                                                   |                     |
| Copper:                           |                                                                   |                     |
| * = Maintenance<br>Recommendation |                                                                   |                     |
| Record: H 4 237  Form View        | of 237                                                            |                     |
| 🦺 start 📄 🐴 🖬 😒 🥴                 | 📭 💿 🧶 🗿 🕴 🖸 Outlook Ted 🛛 🗃 Lab Talk Gui 🛛 🕰 Lab-Talk 200 🛛 🖉 😨 😨 | 🕈 🔇 🗿 💵 🛃 👔 4:31 PM |

## Multiple Record Crop Change

A multiple record crop change is accomplished by choosing the criteria in the dropdown boxes and pressing the "Process Crop" button. The crop, yield, recommendations and comments are adjusted for **this** <u>range</u> of samples.

| Lab-Talk 2000 For Win             | idows - [Lab-Talk Record Viewing]                                 |
|-----------------------------------|-------------------------------------------------------------------|
|                                   | Soil Analysis                                                     |
| Frum waters Agr                   | Grower Farm (D Samule ID Lab No.                                  |
| Lab ID: 846203AA                  | Acme Farms Smith 1AW 846203AA                                     |
| ID: 1AW                           | CEC O.M. pHw pHb Current Lime Recommendation - T/A ge Home        |
| lbs. per Acre                     | 47 0.2 7.52 0.3 WI                                                |
| Nitrogen: 1                       | 30 Select Equation Enter Target pH New Line Rec. Show Target Acro |
| Phosphorus:                       | 40 C RCDA Lime Equation 6.5 All Records                           |
| Potassium:                        | 80 ADE                                                            |
| Magnesium:                        | Change Multiple Records Change This Record Only Close ASON TO     |
| Sulfur:                           | 32                                                                |
| Boron:                            | 0.4                                                               |
| Zinc:                             |                                                                   |
| Manganese:                        | 0                                                                 |
| Iron:                             | 0                                                                 |
| Copper:                           | 0.2                                                               |
| * = Maintenance<br>Recommendation | k.<br>Navaga                                                      |
| Record: 14 4 236 >>>              | NI PK of 236                                                      |
| Form wew                          |                                                                   |
| 🥶 start 🔰 🔨 🚾 🔮                   | 😸 🛶 😋 🥶 🖓 🙋 : 💆 Lab Talk GuideKW 🖓 🖓 Lab Talk 2000 For            |

## STEPS TO MODIFY TARGET pH

The recommendation screen will also allow you to change the **Target pH** for the specific sample. (**Target pH** defaults to 6.5 unless manually entered) Adjusting the **Target pH** will modify the Lime Recommendations for this sample or for a range of samples.

\*\*\*\*PLEASE NOTE: Recommendations provided by **Waters Agricultural Laboratories, Inc.** are derived from years of compiled proprietary research **and** research as developed by several major Universities.

| M Al Talk 2000 F | or Windows<br>scite: V V L | - [Lab-Talk Rec | and Viewing]<br>Efformities |                                   | CH                                                                                                    | 3                              |           |                 |          |       |
|------------------|----------------------------|-----------------|-----------------------------|-----------------------------------|----------------------------------------------------------------------------------------------------|--------------------------------|-----------|-----------------|----------|-------|
|                  |                            | 26              | Soil<br>Analytical Dat      | Analysis                          | stem                                                                                                    |                                |           |                 |          |       |
| Lei D 1722       | 080                        |                 | Practision Age 1983         | Network 1                         | V15/2082                                                                                                    | -                              |           |                 |          |       |
|                  |                            | 8               | nuclear ne                  | Andrews.                          | and the second second se |                                |           |                 |          |       |
| Marra VIDITO     | Company Name               | Hore            |                             | Grower Tour Grower<br>Remarked 18 |                                                                                                    |                                |           |                 |          |       |
| Address Your C   | Company Addre              | qs Hery         | 8                           | Energy SOTELEARD                  | _                                                                                                    |                                |           |                 |          |       |
| = 10010          | 0.0                        | 1               | ê.                          | First D. 23                       |                                                                                                    |                                |           |                 |          |       |
| 2.0.20001        |                            |                 | Gallaner                    | Nammer 28                         |                                                                                                    |                                |           |                 |          |       |
|                  |                            | _               | The second second           | Cont. Burn Dama                   | 1200                                                                                                    |                                |           |                 |          |       |
| Satt FAg by Grow | uer:                       | _               | Date Caller                 | National Manage                   | Casse                                                                                                    |                                |           |                 |          |       |
| Shere all Perce  | and a                      | Tuble Uks       | Print This Record           | Recommendations Can               | a Change                                                                                                    |                                |           |                 |          |       |
| Shew All Real    | a a                        | 1942 (194       | The lie with                | Kreathannin City                  | Change                                                                                                    |                                |           |                 |          |       |
| Dent HIT         | rs <u>a inira</u> igi      | H.              |                             |                                   |                                                                                                    |                                |           |                 |          |       |
| Start 28         | <b>a</b> 11                |                 | 3 m 8 +                     | 80 ··· · 80 ··· · 20 ···          | 0.64                                                                                                    |                                |           |                 |          | -     |
| 🗐 i ah Ta        | lk Guid                    | le - Mirn       | nenft Word                  |                                   |                                                                                                    |                                |           |                 | 1 1      |       |
| Lab-Ta           | lk 2000                    | ) For Wi        | ndows - [Lal                | b-Talk Record                     | Viewing                                                                                                    | ]                              |           |                 |          |       |
|                  | 🖗 Egolude                  | Selection 3     | VIXH                        | 🔹 🕨 🖬 📫 Unhid                     | e III Eorm \                                                                                                    | 1ew                            |           |                 |          | 5 X   |
| Lab ID:          | PrintedF                   | Prec San        | pleID: Customer             | Number Received:                  | Processed:                                                                                                    | Grower:                        | Field ID: | pHw:            | pHb:     |       |
| 21941568         | No                         | no billes       | CHAVES .                    | 11/13/2002                        | 11/15/2002                                                                                                    | CASTLENBROS                    |           | 5.9             | 7.65     | _     |
| 21941798         | No                         | no HAY'R        | IGHT                        | 11/13/2002                        | 11/15/2002                                                                                                    | CASTLEN BROS                   | 10.0      | 65              | 2.25     |       |
| 71944568         | No                         | yez 1           |                             | 11/13/2002                        | 11/15/2002                                                                                                    | KEVIN TRUNNEL                  | 19        | 6.7             | 7.75     |       |
| 71944689         | No                         | yes 2           |                             | 11/13/2002                        | 11/15/2002                                                                                                    | KEVIN TRUNNEL                  | 19        | 6.4             | 2.65     |       |
| 71944768         | No                         | Jet 3           |                             | 11/13/2002                        | 11/15/2002                                                                                                    | KEVIN TRUNNEL                  | 19        | 56              | 7.55     | _     |
| 71944968         | No                         | 100 5           |                             | 11/13/2002                        | 11/15/2002                                                                                                    | KEVIN TRUNNEL                  | 19        | 6.3             | 7.60     | _     |
| 71945068         | No                         | jes 6           |                             | 11/13/2002                        | 11/15/2002                                                                                                    | KEVIN TRUNNEL                  | 19        | 6.2             | 7.55     |       |
| 71945168         | No                         | Jes 7           |                             | 11/13/2002                        | 11/15/2002                                                                                                    | KEVIN TRUNNEL                  | 19        | 62              | 7.55     |       |
| 71945398         | No                         | JAC 0           |                             | 11/13/2002                        | 11/16/2002                                                                                                    | KEVIN TRUNNEL                  | 19        | 65              | 2.65     | -     |
| 71945468         | No                         | yez 10          |                             | 11/13/2002                        | 11/15/2002                                                                                                    | KEVIN TRUNNEL                  | 19        | 58              | 7.95     |       |
| 71945568         | No                         | 100 1           |                             | 11/13/2002                        | 11/15/2002                                                                                                    | KEVIN TRUNNEL                  | 20        | 6.7             | 7.90     |       |
| 71945668         | No                         | 365 2           |                             | 11/13/2002                        | 11/15/2002                                                                                                    | KEVIN THUNNEL<br>KEUIN THUNNEL | 20        | 69              | 7.85     | _     |
| 71945868         | No                         | jes 4           |                             | 11/13/2002                        | 11/15/2002                                                                                                    | KEVIN TRUNNEL                  | 20        | 6.6             | 7.75     | _     |
| 71945968         | No                         | 102 5           | 1                           | 11/13/2002                        | 11/15/2002                                                                                                    | KEVIN TRUNNEL                  | 20        | 6.7             | 7.75     |       |
| 71946068         | No                         | 100 6           |                             | 11/13/2002                        | 11/16/2002                                                                                                    | KEVIN TRUNNEL                  | 20        | 6.6             | 7.20     | _     |
| 71946299         | No                         | yes 8           |                             | 11/13/2002                        | 11/16/2082                                                                                                    | KEVIN TRUNNEL                  | 20        | 5.5             | 2.50     | _     |
| 71946368         | No                         | yes 9           |                             | 11/13/2002                        | 11/15/2002                                                                                                    | KEVIN TRUNNEL                  | 20        | 55              | 7.60     |       |
| 71945488         | No                         | yes 10          |                             | 11/13/2002                        | 11/16/2002                                                                                                    | KEVIN TRUNNEL                  | 20        | 6.0             | 7.70     |       |
| 71946668         | No                         | Jes 12          |                             | 11/13/2002                        | 11/15/2002                                                                                                    | KEVIN TRUNNEL                  | 20        | 6.0             | 7.75     | _     |
| 71946788         | No                         | jes 1           |                             | 11/13/2002                        | 11/15/2002                                                                                                    | KEVIN TRUNNEL                  | 64        | 5.7             | 7.60     | _     |
| 71946868         | No                         | 362 Z           |                             | 11/13/2002                        | 11/15/2002                                                                                                    | KEVIN TRUNNEL                  | 64.       | 62              | 7.65     |       |
| 71946968         | No                         | Jeo 3           |                             | 11/13/2002                        | 11/15/2002                                                                                                    | KEVIN THUNNEL<br>KEVIN THUNNEL | 6A        | 5.0             | 7,65     |       |
| 71947168         | No                         | 100 5           |                             | 11/13/2002                        | 11/15/2002                                                                                                    | KEVIN TRUNNEL                  | 64        | 7.4             | 7.90     |       |
| 71947268         | No                         | Jes 6           |                             | 11/13/2002                        | 11/15/2002                                                                                                    | KEVIN TRUNNEL                  | 6A        | 5.8             | 7.60     |       |
| 71947368         | No                         | JES 7           |                             | 11/13/2002                        | 11/15/2002                                                                                                    | KEVIN TRUNNEL                  | 6A.       | 7.0             | 7.80     |       |
| 71947588         | No                         | 100 9           |                             | 11/13/2002                        | 11/15/2002                                                                                                    | KEVIN TRUNNEL                  | 6A        | 62              | 7.70     | _     |
| 71947698         | No                         | Jeo 10          |                             | 11/13/2002                        | 11/15/2002                                                                                                    | KEVIN TRUNNEL                  | 64        | 5.9             | 2.65     |       |
| 71948888         | No                         | yez 1           |                             | 11/13/2002                        | 11/15/2002                                                                                                    | KEVIN TRUNNEL                  | 68        | 73              | 7.85     | -     |
| Record: H        | 4                          | 1 + +           | 1 💌 of 85                   | 4                                 |                                                                                                    |                                |           | 100 - 10 Mar 10 |          |       |
| 🏄 start          | 6                          | S 🛀 🛛           |                             |                                   | 03                                                                                                    |                                | 🔯 h 🖾 La  | 10 La ( 30" 1   | 8289 114 | IS AM |

#### SOIL RESULTS - TABLE VIEW

A fast and easy way to view every detail of your soil results, the **Table View** can be very helpful. Click on the **Table View** button, filter and sort using the toolbar buttons provided, return to **Form View** and work ONLY with your filtered or sorted records. Use the **Show All Records** button to remove the sort or filter.

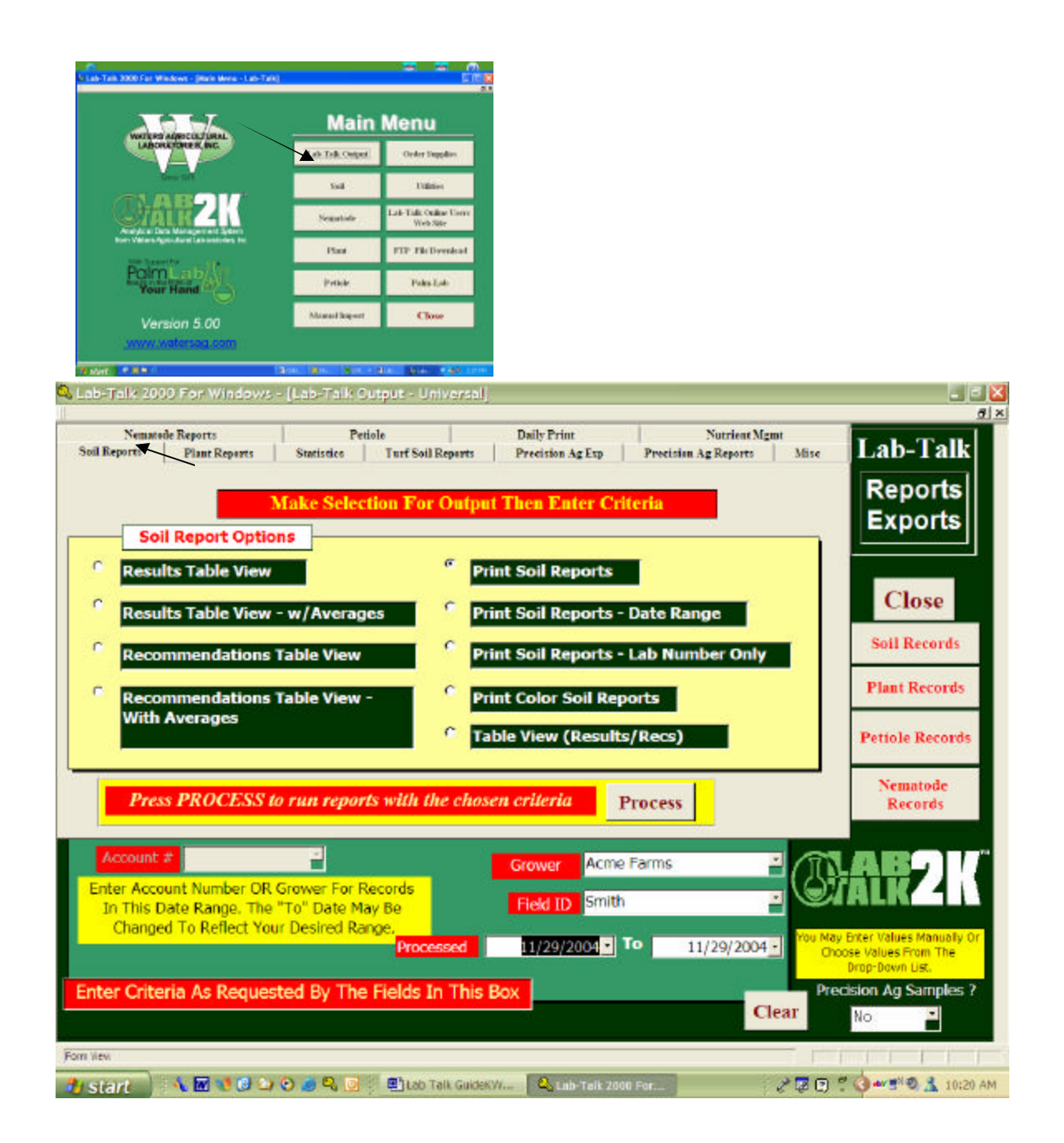

### LAB-TALK PRINTING

All Lab-Talk print procedures are controlled from the **LAB-TALK OUTPUT** screen. Choose the print tab that corresponds to the type of report desired. Follow the screen directions to choose the criteria for the records needed to print the report. Depress the PROCESS button to begin printing. You may view or review records by using the command buttons on the right side of screen.

The Lab-Talk Output screen provides for printing of any and all data in the system. Reports for Soil, Plant, Nematode and Petiole are readily printed from the corresponding tab. Turf specific reports are available on the **TURF** tab with fertility recommendations reported in lbs./Square Foot.

The **STATISTICS** tab allows for printing of several custom reports to include Sample Averaging, Soil Test Summary and Sample Comparison reports

| and the second second |                              |                                 |                                                                        |                                               |                                                                                                | _                       |
|-----------------------|------------------------------|---------------------------------|------------------------------------------------------------------------|-----------------------------------------------|------------------------------------------------------------------------------------------------|-------------------------|
| Nemat<br>sil Reports  | ede Reports<br>Plant Reports | Petiole<br>Statistics Turf Soil | Daily Print<br>Reports Precision Ag Exp                                | Nutrient M;<br>Precision Ag Reports           | Mise Lab-Ta                                                                                    | alk                     |
|                       |                              | Make Selection For              | Output Then Enter Cr                                                   | iteria                                        | Repor<br>Expor                                                                                 | ts<br>ts                |
| -                     | Statistics<br>Sample Averag  | Options                         |                                                                        |                                               | Close                                                                                          | 2                       |
|                       | Turf Sample A                | veraging Report                 |                                                                        |                                               | Soil Reco                                                                                      | rds                     |
| •                     | Sample Compa                 | rison Form                      |                                                                        |                                               | Plant Reco<br>Petiole Rec                                                                      | ords                    |
|                       |                              |                                 |                                                                        |                                               |                                                                                                | 010                     |
| P                     | ress PROCES                  | S to run reports with           | the chosen criteria                                                    | Process                                       | Nematod<br>Records                                                                             | le<br>s                 |
| P                     | Press PROCES                 | S to run reports with           | the chosen criteria<br>Grower North                                    | Process                                       | Nematod<br>Records                                                                             |                         |
| Account               | Press PROCES                 | S to run reports with           | the chosen criteria<br>Grower North<br>Field ID Front                  | Process<br>Course<br>Fairways                 | Nematod<br>Records                                                                             |                         |
| Account               | Press PROCES                 | S to run reports with           | the chosen criteria<br>Grower North<br>Field ID Front<br>ssed 2/4/1999 | Process<br>Course<br>Fairways<br>To 2/4/1999  | Nematod<br>Records                                                                             | ie<br>s<br>ualy<br>the  |
| P                     | Press PROCES                 | S to run reports with           | the chosen criteria<br>Grower North<br>Field ID Front<br>ssed 2/4/1999 | Process<br>Course<br>-Fairways<br>To 2/4/1999 | You May Erter Values Man<br>Choose Values From T<br>Drop-Down List.<br>Precision Ag Samp<br>Aj | le<br>s<br>ualy<br>ples |

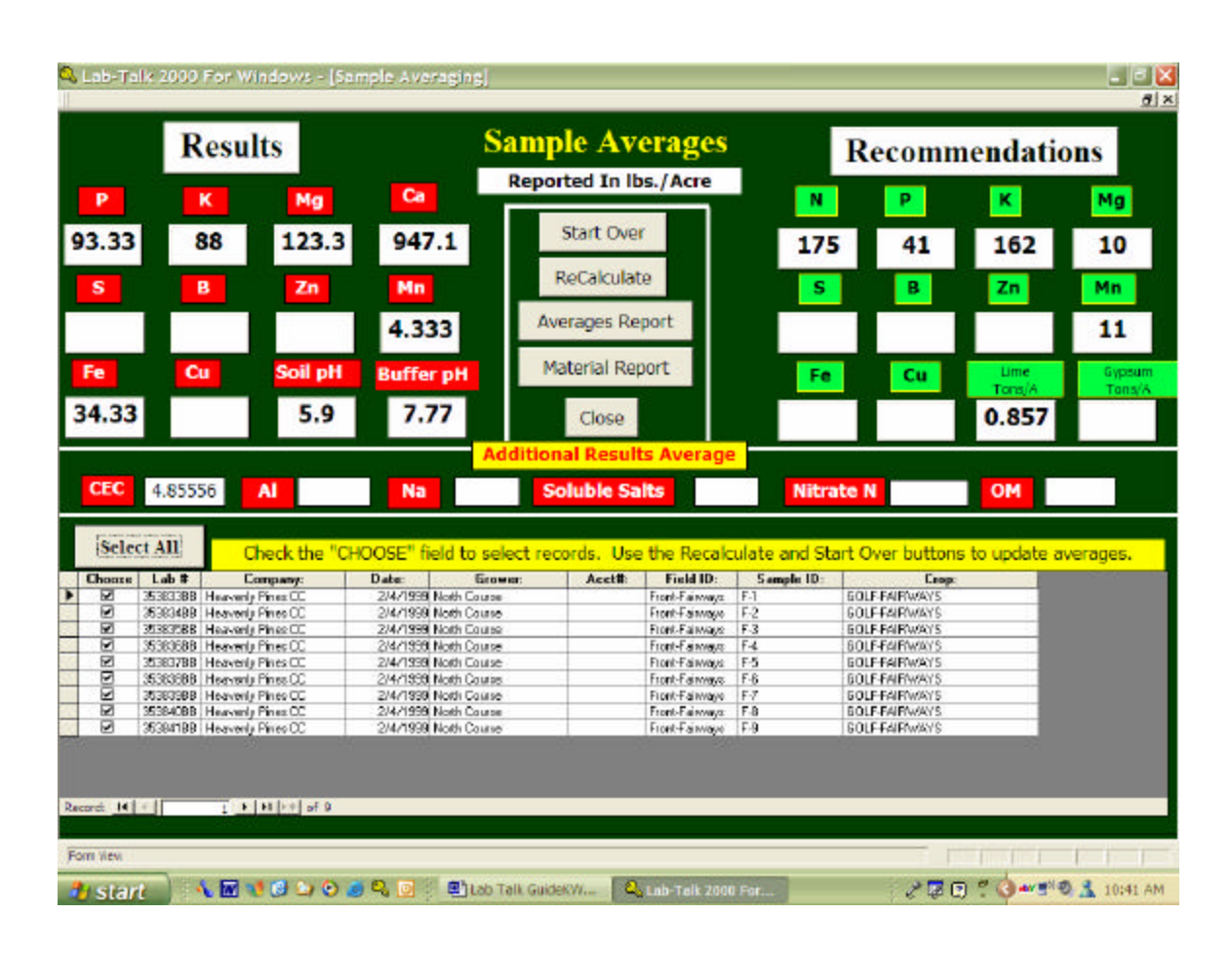

| 🗳 Lab-Talk 2000 For Windows - [Lab-Talk Output - Universal]                                                                                                    |                                                            |
|----------------------------------------------------------------------------------------------------|------------------------------------------------------------|
| Nematode Reports         Petiole         Daily Print         Nutrient           Soil Reports         Plant Reports         Statistics         Turf Soil Reports         Precision Ag Exp         Precision Ag Reports                                                                                                    | Mgmt<br>Mise Lab-Talk<br>Reports<br>Exports                |
| Miscellaneous Options         Sample Tracking Report         Sample Tracking - Date Range         Grower/Account No. List                                                                                                    | Close                                                      |
| <ul> <li>Control Control C</li></ul> | Plant Records Petiole Records                              |
| Press PROCESS to run reports with the chosen criteria Process                                                                                                    | Nematode<br>Records                                        |
| Account # Grower  Enter Account Number OR Grower For Records In This Date Range. The "To" Date May Be Changed To Reflect Your Desired Range.  Processed To                                                                                                    | You May Enter Values Manually Or<br>Choose Values From The |
| Enter Criteria As Requested By The Fields In This Box                                                                                                    | Clear                                                      |
|                                                                                                    | 🥜 🔛 🕄 🛱 🏈 🤐 🕬 🖉 🔝 11:09 AM                                 |

The MISCELLANEOUS tab provides print procedures for several more custom reports to include LIME **RECOMMENDATION and SAMPLE TRACKING**.

Use the dropdown box labeled **PRECISION AG SAMPLES ?** to show or hide criteria data based on type of sample

(Precision Ag = NO, Precision Ag = YES or ALL).

| Constraint 2000 For Windows* (Rev Were + Lan-Tails) |                                   |                                            | N Leb-Talk 2000 For Windows - Leb-Talk                                                                | Recard Viewing)                                               |                                                                                |
|-----------------------------------------------------|-----------------------------------|--------------------------------------------|----------------------------------------------------------------------------------------------------|---------------------------------------------------------------|--------------------------------------------------------------------------------|
|                                                     | Main                              | Menu                                       | CAR2                                                                                                  | Soil Analysi                                                  | S                                                                              |
| WHITEN ADDOCUTIONAL                                 | All Talk Corport                  | Order Supplies                             | From Waters Age in facel Line should                                                                  | Analytical Data Management S                                  | liviageez                                                                      |
|                                                     | Sel                               | Utilities                                  | Annual C                                                                                              | Parate No.                                                    | 11/5/362                                                                       |
| Chain 4                                             | Negatide                          | Lab-Talk Online Users<br>Web Sile          | Annes Conference Constraints                                                                          | Ensues Franchister<br>SempleC 33<br>Engl 02/180448            |                                                                                |
| Non-Vitters Ages durit Laborations Inc              | Plan                              | FTP FileDoenical                           | e.27                                                                                                  | Veil 2010/0/215<br>Fail 12 CB<br>Constant Hundrar             |                                                                                |
| Point aby                                           | Prike                             | Paks Lab                                   | SISTRY SERVICE                                                                                        | Delete Record Graph PageDoo                                   | to Chor                                                                        |
| Version 5.00                                        | Moral lapert                      | Close                                      | Stern P.Age the Genome:<br>Show All Recently Table Users                                              | Print Optimes Onthirst Mone Print Thir Regard Recommendations | gravat<br>Trop Change                                                          |
| servers and an and servers                          |                                   |                                            | No. 10 1 1 1 1 1 1 1 1 1 1 1 1 1 1 1 1 1 1                                                            | · / ·                                                         |                                                                                |
| Cab-Talk 2000 For Windows                           | - (Lab-Talk C                     | utput - Univer                             | salj                                                                                                  | Date Disc Not the La                                          | _ 2 🛛                                                                          |
| Nemande Reports<br>Sell Reports Plant Reports       | Make Selec<br>Exports<br>SG<br>Ag | tiole<br>Turf Soil Report<br>Clion For Out | Daily Print<br>Precision Ag Exp<br>tput Then Enter Crit<br>G AGIS<br>G AGIS<br>G AgriNomic<br>NuManMD | Precision Ag Reports Mis eria  Excel  Text DBF                | Lab-Talk     Reports     Exports     Close     Soil Records      Plant Records |
| SST<br>Press PROCESS                                | o EXPORT                          | DATA with                                  | the chosen criteria                                                                                   | Process                                                       | Petiole Records Nematode Records                                               |
| Account #                                           | 2                                 |                                            | Grower Acme                                                                                           | Farms 🛃                                                       | BARZK                                                                          |
| Enter Criteria As Reque                             | sted By The                       | Processed                                  | 11/29/2004                                                                                            | • 11/29/2004 -                                                | Choose Values From The<br>Drop-Down List.<br>Precision Ag Samples ?<br>No      |
| Form View                                           |                                   |                                            |                                                                                                    |                                                               |                                                                                |
| 🛃 start 💦 M 📢 🕄 🗅                                   | / 🕑 🥃 🖳 💽                         | 💷 🔤 🕹 Lab Talk Gr                          | lideKWine Lab-Talk 2000                                                                               | For 2 12                                                      | 💽 🍧 🌑 📲 🖤 👗 10:22 AM                                                           |

**PRECISION AG EXPORTING (Export files for mapping)** 

This screen is accessed by choosing the LAB TALK OUTPUT button on the main menu or on the **PRINT OPTIONS** on the soil sample analysis report. Choose the **PRECISION AG EXPORT** tab.

Choose the mapping package into which samples will be imported. Choose the specific range of samples by using the dropdown boxes and use the Process button to complete the file creation.

| Nematode Reports     | Petiole                | Daily                           | Print                 | Nutrient Mgmt                           | Lab-Talk                                  |
|----------------------|------------------------|---------------------------------|-----------------------|-----------------------------------------|-------------------------------------------|
| Reports Plant Report | s statistice l'un      | Sou Reports Precis              | and Ag Lap Precisi    | in Ag Reports   Muse                    | Lab-1 alk                                 |
|                      | Make Selection         | For Output Then                 | Enter Criteria        |                                         | Reports                                   |
|                      | and the sector         | or output ruce                  |                       |                                         | Exports                                   |
| Precision Ag S       | Select or Enter A File | Name Te Save                    |                       | 7 🔀                                     |                                           |
| AgLink Window        | Saveire 🛅 Waters       |                                 | 🛛 🔿 🖽 🕬 🕱             | - i - i - i - i - i - i - i - i - i - i |                                           |
|                      | AgriTech Green         | house Dabtak, Paki              | in Sales              | Save As                                 | Close                                     |
| AgLink DOS           | AND Dimper             | t CLASTALKW<br>Reet CLOGN       | SolTables             | Cancel                                  | Pall Describe                             |
|                      | Drochures Den20        | KI-PTP Mabry                    | Tiger                 |                                         | Soll Records                              |
| MapShots-STM         | DevidWhite             | NUK4.0 Wutrient Mana            | sger 🔂 11-18-2003.txt |                                         | Plant Records                             |
| 0.007                | FTP-Files Lab-T        | alk 🔤 Petole<br>ak Current 🛅 pH | 11-19-2003.txt        |                                         |                                           |
| 551                  | GL                     |                                 |                       | 2                                       | Petiole Records                           |
|                      | File game:             |                                 | -                     |                                         | -                                         |
| Press PROCES         | Save as type: .txt     |                                 |                       |                                         | Nematode<br>Records                       |
|                      |                        |                                 |                       |                                         | accords.                                  |
| Account #            | -                      | 1                               | Acres Earres          | 1 12                                    | -                                         |
|                      |                        | Grow                            | er Ache Farms         |                                         |                                           |
|                      |                        | Field                           | ID Smith              |                                         | ARLIN                                     |
|                      |                        |                                 |                       | THURSDARE TOUR                          | day Enter Values Manually                 |
|                      |                        | ocessed 11/2                    |                       | 11/29/2004                              | Choose Values From The<br>Drop-Down List. |
| er Criteria As Reg   | uested By The Field    | Is In This Box                  | CORN                  | - Contract of the second                | recision Ag Samples                       |
|                      |                        |                                 |                       | Clear                                   | No                                        |
|                      |                        |                                 |                       |                                         |                                           |

Choose a destination folder and file name for the export file you are about to create. Choose **SAVE AS** to complete the export. Your file will be created in the folder chosen with the name chosen and with the appropriate file extension for import into the mapping package desired.

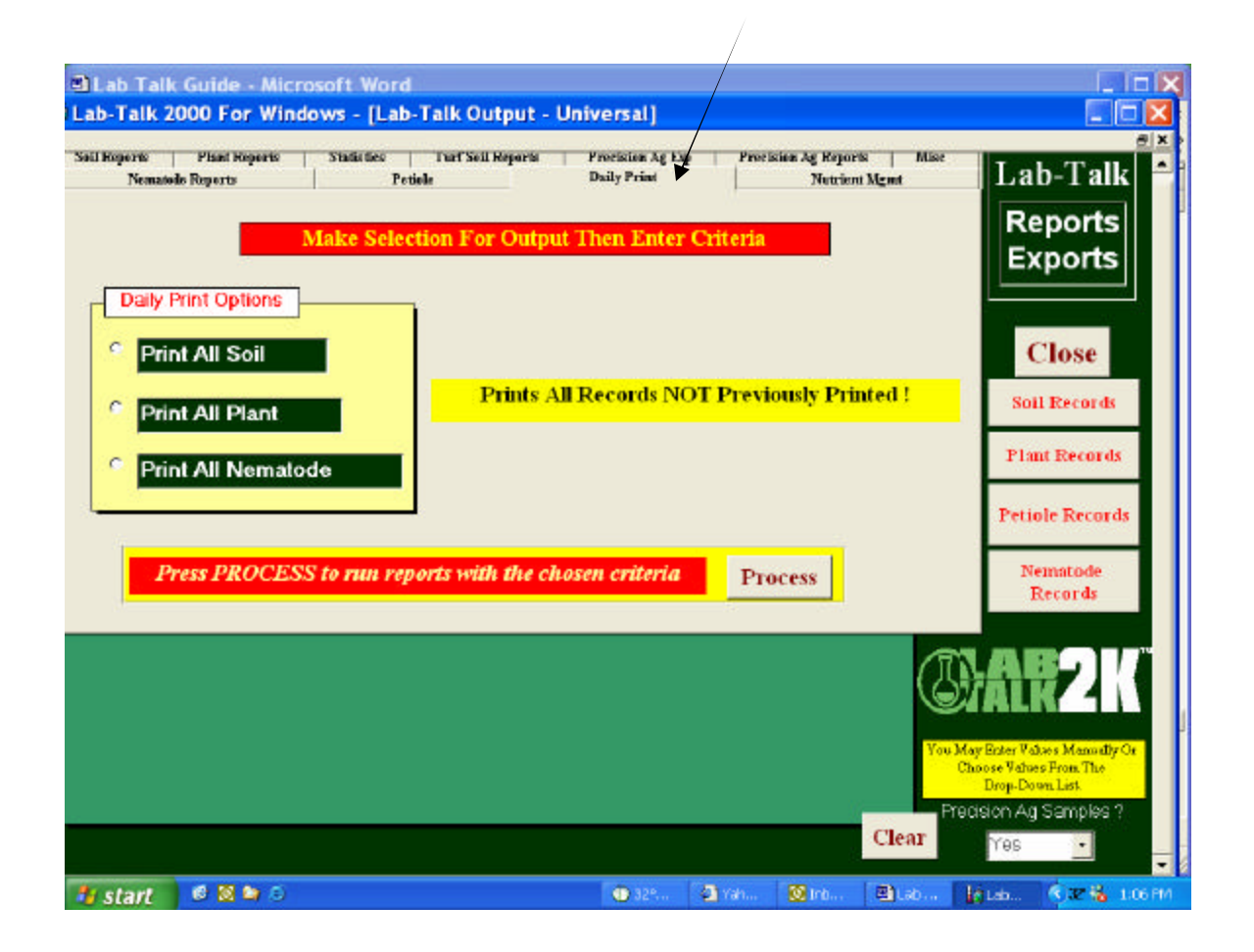

### PRINT NEW RESULTS ONLY

For printing of daily received lab results use the **DAILY PRINT** tab on the print options screen. This will enable you to print individual sample reports that have not previously been printed. *i.e.*: Following receipt of your email notification, follow the previous instructions for downloading your results. Use this print procedure to send all sample reports received in that download to your printer.